## TUTORIJAL ZA RAD SA MYSQL SISTEMOM ZA RUKOVANJE BAZAMA PODATAKA (SRBP) – DEO 2

Data Mainpulation Language (DML) – Unos novih podataka počinje izborom radne baze podataka u "Navigation Panel" odeljku PHPMyAdmin softvera. Prikaz aktivne baze podataka nije baš najuočljiviji i nalazi se odmah ispod URL polja u web čitaču ("Database"). Izabere se tabela u koju želimo dodavati nove podatke, pa se u istom redu nalaze opcije i funkcije za rad sa tom tabelom... bira se "Insert".

| 🎎 localhost / 127.0.0.1 / muzejsi202 🗙       | +       |                      |        |              |               |           |                 |          |           |      |         |               |                 | - 0        | $\times$      |
|----------------------------------------------|---------|----------------------|--------|--------------|---------------|-----------|-----------------|----------|-----------|------|---------|---------------|-----------------|------------|---------------|
| $\leftarrow$ $\rightarrow$ C $\odot$ localho | st/ph   | omyadmin/db_str      | ructur | e.php?server | 1&db=muzejs   | si2020    |                 |          |           |      |         | 7×4           | 7⁄≡             | â 🔋        |               |
| phpMuAdmin                                   | ←       | Server: 127.         | 0.0.1  | » 📄 Databas  | e: muzejsi202 | 20        |                 |          |           |      |         |               |                 | \$         | $\overline{}$ |
| <u>∧ 51 0</u> 0 ∰ C                          |         | Structure            | S S    | QL 🔍 Se      | earch 🗐       | Query     | Export          | 👪 Im     | port 🥑    | Oper | ations  | Privilege     | s 🔻             | More       |               |
| Recent Favorites                             |         |                      |        |              |               |           |                 |          |           |      |         |               |                 |            |               |
| 60                                           |         | Filters              |        |              |               |           |                 |          |           |      |         |               |                 |            |               |
| New                                          |         | containing the wo    | ord:   |              |               |           |                 |          |           |      |         |               |                 |            |               |
| + taktura                                    |         | <b>*</b>             |        |              |               |           |                 |          |           | Rows | _       |               |                 |            | _             |
| +_ loto2020                                  |         | lable 🔺              | Act    | ion          |               |           |                 |          |           | 0    | Type    | Collation     | SIZ             | Overhe     | ad            |
| +_ loto2020rsok                              |         | nalazi se u          | *      | Browse       | M Structure   | Rearch    | 📑 i Insert      | 🗮 Empty  | 😂 Drop    | e    | InnoDB  | utf8_general_ | Cİ Kİ           | 2<br>B     | - 1           |
| nuzej                                        |         | period               | ☆      | Browse       | 🖌 Structure   | Rearch    | lnsert          | 层 Empty  | 😂 Drop    | e    | InnoDB  | utf8_general_ | сі з            | 2<br>B     | -             |
| - muzejsi2020                                |         | postavka             | *      | Browse       | M Structure   | Rearch    | 3 Insert        | 👷 Empty  | 😂 Drop    | e    | InnoDB  | utf8_general_ | CI Ki           | 6<br>B     | -             |
| New nalazi se u                              |         | predmet              | *      | Browse       | Kructure      | Rearch    | 👫 Insert        | 层 Empty  | 😂 Drop    | e    | InnoDB  | utf8_general_ | ci 8            | 0<br>B     |               |
| + period                                     |         | predmet u            | +      | Browse       | Structure     | Rearch    | 3 Insert        | Empty    | Cord Cord | e    | InnoDB  | utf8 general  | ci <sup>3</sup> | 2          | Ξ.            |
| 🕀 📝 postavka                                 |         | postavci             | ~      | Browso       | a Structure   | Ch Soarch | ⊒ Incort        | Empty    | Drop      | 0    | InnoDR  | utf9_gonoral  | сі 1            | 6          | - 1           |
| ⊕_M predmet                                  | E       | vrsta                | 1      | Diowse       |               | Sealch    |                 | me Empty |           | 6    | IIIIODB | ullo_general_ | CI Ki           | B          |               |
| + / predmet u postavci                       |         | predmeta             |        | Browse       | Structure     | Soar      | <u>i Insert</u> | Empty    | 😂 Drop    | e    | InnoDB  | utf8_general_ | CI Ki           | B          | -             |
| +- P prostorija                              |         | / tables             | Sur    | n            |               | -         |                 | -        |           | 0    | InnoDB  | utf8_general  | _ci 22<br>Ki    | 4<br>B     | 0 В           |
| + mysgl                                      | •       | Chack                | ( oll  | Mith co      | alacted:      |           |                 |          |           |      |         |               |                 |            |               |
| +- pedagog2020                               | 1       |                      |        | VVIUT St     | electeu.      |           | •               |          |           |      |         |               |                 |            |               |
| erformance_schema                            |         | Print 📠 Data di      | iction | ary          |               |           |                 |          |           |      |         |               |                 |            | - 1           |
| 🛨 💷 phpmyadmin                               |         | <b>-</b>             | _      |              |               |           |                 |          |           |      |         |               |                 |            |               |
| + savremenagalerija                          |         | Create table         | •      |              |               |           |                 |          |           |      |         |               |                 |            |               |
| +- test                                      |         |                      |        |              |               |           |                 |          |           |      |         |               |                 |            |               |
| localhost/phpmyadmin/tbl_change.php?db=      | muzejsi | 2020&table=vrsta+pre | edmeta |              |               |           |                 |          |           |      | E       | Bookmarks Op  | otions H        | listory Cl | lear          |

Otvara se stranica za unos novih podataka. Nazivi kolona su u polju "Column", dok se vrednosti upisuju u polja "Value". Moguća je i upotreba raznih funkcija, prvenstveno matematičkih.

| Iocalhost / 127.0.0.1 / muzejsi202 🗙                                           | 🔒 localhost / 127.0.0.1 / muzejsi20: 🗙 + 📃 — 🗇 🗙 |                       |                         |                 |          |                   |                 |         |       | ٥           |     |
|--------------------------------------------------------------------------------|--------------------------------------------------|-----------------------|-------------------------|-----------------|----------|-------------------|-----------------|---------|-------|-------------|-----|
| $\leftarrow$ $\rightarrow$ $\circlearrowright$ $\textcircled{O}$ localhos      | t/phpmyadmin/tbl                                 | _change.php?db=muz    | ejsi2020&table=vrsta+pr | edmeta          |          |                   | 莽               | 5⁄≡     | 由     |             |     |
| phpMyAdmin                                                                     | ← 📑 Server: 1                                    | 27.0.0.1 » 💦 Databas  | e: muzejsi2020 » 🔝 Tab  | le: vrsta predr | neta     |                   |                 |         | 6     | \$          | ⊼ ^ |
| <u>Ω ≣ 0</u> 0 ‡ ¢                                                             | Browse                                           | M Structure           | SQL 🔍 Search            | 👫 Insert        | <b>-</b> | Export 🐺 Impo     | rt 💻 Privileges | ▼ N     | lore  |             |     |
| Recent Favorites                                                               | Column                                           | Туре                  | Function                |                 | Nul      | Value             |                 |         |       |             |     |
| 60                                                                             | id vrste predmet                                 | a tinyint(3) unsigned |                         | ~               |          | 1                 |                 |         |       |             |     |
| All New                                                                        | naziv                                            | varchar(50)           |                         | ~               |          | Predmeti od zlata |                 |         |       |             |     |
| <ul> <li>information_schema</li> <li>loto2020</li> <li>loto2020rsok</li> </ul> | napomena                                         | varchar(250)          |                         |                 |          |                   | /               | ]       |       |             |     |
| muzej<br>muzejsi2020                                                           | kategorija                                       | varchar(30)           |                         | ~               |          | Izuzetno dobro    |                 |         |       |             |     |
|                                                                                |                                                  |                       |                         |                 |          |                   |                 |         | G     | 0           |     |
| period                                                                         | Ignore                                           |                       |                         |                 |          |                   |                 |         |       |             |     |
| +_ predmet                                                                     | Column                                           | Туре                  | Function                |                 | Null     | Value             |                 |         |       |             |     |
| + // predmet u postavci<br>+ // prostorija                                     | id vrste predmet                                 | a tinyint(3) unsigned |                         | ~               |          | 2                 |                 |         |       |             |     |
| <ul> <li>⊕-J∕t vrsta predmeta</li> <li>⊕-③ mysql</li> </ul>                    | naziv                                            | varchar(50)           |                         | ~               |          | Umetnička slika   |                 |         |       |             |     |
| ●                                                                              | napomena                                         | varchar(250)          |                         | ~               | <b>~</b> |                   | /               | ]       |       |             |     |
| +- phpmyadmin<br>+- savremenagalerija                                          | kategorija                                       | varchar(30)           |                         | ~               |          | Dobro od značaja  |                 |         |       |             |     |
| test<br>ticketsrs                                                              | Console                                          |                       |                         |                 |          |                   | Bookmarks       | Options | Histo | o<br>ry Cle |     |

Nakon unosa željenih vrednosti u rubrike "Value", pritisnuti taster "Go".

Sledi prikaz broja upisanih redova u tabelu (u primeru je to 2) i SQL DML komande.

| 🖟 localhost / 127.0.0.1 / muzejsi20: 🗙                                                                                 | +                                                                                                    |                      |            | -        | ٥        | ×    |
|----------------------------------------------------------------------------------------------------|----------------------------------------------------------------------------------------------------|----------------------|------------|----------|----------|------|
| $\leftarrow$ $\rightarrow$ $\circlearrowright$ $\bigcirc$ localhos                                                     | st/phpmyadmin/tbl_change.php?db=muzejsi2020&table=vrsta+predmeta                                                                                                    | ☆                    | չ∕≡        | œ (      | 9        |      |
| phpMyAdmin                                                                                                    | 📻 🗐 Server: 127.0.0.1 » 👩 Database: muzejsi2020 » 📷 Table: vrsta predmeta                                                                                              |                      |            |          | <b>†</b> | ⊼ ^  |
| A ∰ @ 0 0 0 €<br>Recent Favorites                                                                                      | Browse M Structure SQL Search M Insert Export Import                                                                                                    | Privileges           | ▼ M        | ore      |          |      |
| F Aktura                                                                                                    | INSERT INTO 'vrsta predmeta' ('id vrste predmeta', 'naziv', 'napomena', 'kategorija') <u>VALUES</u> ('1', 'Pred<br>('2', 'Umetnička slika', NULL, 'Dobro od značaja'); | imeti od zlata', NUL | .L, 'Izuze | tno dobr | o'),     |      |
| + loto2020                                                                                                    |                                                                                                    | [Edit inline] [ Ed   | dit][Crea  | ate PHP  | code     | ]    |
| <ul> <li>loto2020rsok</li> <li>muzej</li> <li>muzejsi2020</li> <li>New</li> <li>nalazi se u</li> <li>period</li> </ul> | Columns<br>id vrste predmeta<br>naziv<br>napomena<br>kategorija                                                                                                    |                      |            | *        |          |      |
| postavka     predmet     predmet u postavci     prostorija     vrsta predmeta                                          |                                                                                                    |                      |            |          |          |      |
| + pedagog2020                                                                                                    | SELECT SELECT INSERT UPDATE DELETE Clear                                                                                                    |                      |            |          |          |      |
| performance_schema     phpmyadmin     savremenagalerija                                                                | Format Get auto-saved query Bind parameters 📀                                                                                                    | ~~                   |            |          |          |      |
| ticketsrs                                                                                                    | Bookmark this SOL query:                                                                                                    | Bookmarks            | Options    | History  | Clea     | ar 🗸 |

**Drugi način unosa podataka** u tabelu jeste taj da se napiše ceo SQL DML upit/komanda. Primer SQL upita za unos podataka u dva reda tabele "Vrsta predmeta":

INSERT INTO `vrsta predmeta` (`id vrste predmeta`, `naziv`, `napomena`, `kategorija`)
VALUES ('3', 'Narodna nošnja', NULL, 'Nacionalno dobro od značaja'),
('4', 'Predmeti iz kuće', NULL, 'Nema');

Bira se kartica SQL u glavnom meniju, pa pritisne taster "INSERT", PHPMyAdmin formira kostur upita, a potrebno je upisati samo vrednosti ili promeniti upit u skladu sa sintaksom (kao u primeru):

| 🖟 localhost / 127.0.0.1 / muzejsi202 🗙                                  | +                                                                                                    |            | - 0        | ×     |
|-------------------------------------------------------------------------|----------------------------------------------------------------------------------------------------|------------|------------|-------|
| $\leftrightarrow$ $\rightarrow$ $\circlearrowright$ $\bigcirc$ localhos | t/phpmyadmin/tbl_sql.php?db_muzejsi2020&table=vrsta+predmet/                                                                                                    | մ≡         | ti 😩       |       |
| phpMyAdmin                                                              | 🛏 📑 Server: 127.0.0.1 » 🍵 Database: muzejsi2020 » 🔜 Table: vrsta predmeta                                                                                                    |            | <u>i</u> 🕯 | F 🛪 🕯 |
| <u> </u>                                                                | 🔲 Browse 🥻 Structure 📄 SQL 🔍 Search 👫 Insert 🚍 Export 🐺 Import 🖭 Privileges                                                                                                    | ▼ Mo       | re         |       |
| Recent Favorites                                                        | Bun SQL guegy/guegies an table murgisi/2020 urate productor                                                                                                    |            |            |       |
| GED                                                                     | Columns                                                                                                    |            |            |       |
| Faktura                                                                 | <pre>1 INSERT INTO `vrsta predmeta` (`id vrste predmeta`, `naziv`, `napomena`, `kategorija`) 2 VALUES (`3`, 'Narodna nošnja`, NULL, 'Naciofalno dobro od značaja`), 3 (`4', 'Predmeti iz kuće', NULL, 'Nema`); </pre> |            |            | *     |
| + - 10to2020                                                            | kategorija                                                                                                    |            |            |       |
| + loto2020rsok                                                          |                                                                                                    |            |            |       |
|                                                                         |                                                                                                    |            |            |       |
|                                                                         |                                                                                                    |            |            |       |
| + M nalazi se u                                                         |                                                                                                    |            |            |       |
| + period                                                                |                                                                                                    |            |            |       |
| ⊕-₩ postavka                                                            | SELECT SELECT INSERT UPDATE DELETE Clear                                                                                                    |            |            |       |
| ⊕_M predmet                                                             |                                                                                                    |            |            |       |
| 🕂 🥂 predmet u postavci                                                  | Format Get auto-saved query <<                                                                                                    |            |            |       |
| + prostorija                                                            | Bind parameters 😡                                                                                                    |            |            |       |
| tel vrsta predmeta                                                      |                                                                                                    |            |            |       |
| mysqi                                                                   | Bookmark this SQL query:                                                                                                    |            |            |       |
| pedagog2020                                                             |                                                                                                    |            |            |       |
| + honormance_schema                                                     | [Delimiter ; ] Z Show this query here again 🗌 Retain query box 🗌 Rollback when finished Z Enable fore                                                                                                    | eign key o | hecks      |       |
|                                                                         |                                                                                                    |            | Go         |       |
| + test                                                                  |                                                                                                    |            |            |       |
| ticketsrs                                                               | Console Bookmarks (                                                                                                    | ntions     | History (  | lear  |
|                                                                         |                                                                                                    | Priorio I  | notory (   |       |

Izvršavanje DML komande je preko tastera "Go".

Prikaz uspešno izvršenog upita, kao i u prethodnom slučaju, broj upisanih redova u tabelu i ponovni prikaz izvršene SQL DML komande.

| localhost / 127.0.0.1 / muzejsi202 🗙                                    | +                                                                                                    |              | -              | ٥             | ×     |
|-------------------------------------------------------------------------|----------------------------------------------------------------------------------------------------|--------------|----------------|---------------|-------|
| $\leftrightarrow$ $\rightarrow$ $\circlearrowright$ $\bigcirc$ localhos | st/phpmyadmin/tbl_sql.php?db=muzejsi2020&table=vrsta+predmeta                                                                                                    | ≯≡           | 団              |               |       |
| phpMyAdmin                                                              | 🗕 🚽 Server: 127 0.0.1 » 🍵 Database: muzejsi2020 » 🔚 Table: vrsta predmeta                                                                                                    |              |                | ł,            | ⊁ ⊼   |
| <u>Ω 5</u> 0 0 0 0 0 0 0 0 0 0 0 0 0 0 0 0 0 0                          | 🔲 Browse 🧏 Structure 📄 SQL 🔍 Search 🏂 Insert 🚍 Export 🖼 Import 📧 Privileges                                                                                                    | ▼ M          | ore            |               |       |
| Recent Favorites                                                        | Show query box                                                                                                    |              |                |               |       |
| ⊢G New<br>⊕_⊜ faktura                                                   | ✓ 2 rows inserted. (Query took 0.0671 seconds.)                                                                                                    |              |                |               |       |
| <ul> <li>information_schema</li> <li>loto2020</li> </ul>                | INSERT INTO `vrsta predmeta` (`id vrste predmeta`, `naziv`, `napomena`, `kategorija`) <u>VALUES</u> ('3', 'Narodna nošnja', NULL, 'N<br>značaja'), ('4', 'Predmeti iz kuće', NULL, 'Nema') | Nacional     | lno dob        | iro od        |       |
| loto2020rsok                                                            | [Edit inline] [ Edit                                                                                                    | dit][C       | reate I        | PHP o         | ode ] |
| +_ muzej                                                                |                                                                                                    |              |                |               | -     |
| New                                                                     |                                                                                                    |              |                |               |       |
| 🕀 📝 nalazi se u                                                         |                                                                                                    |              |                |               |       |
| +- period                                                               |                                                                                                    |              |                |               |       |
| € M predmet                                                             |                                                                                                    |              |                |               |       |
| predmet u postavci                                                      |                                                                                                    |              |                |               |       |
| +- v vrsta predmeta                                                     |                                                                                                    |              |                |               |       |
| ⊕_@ mysql                                                               |                                                                                                    |              |                |               |       |
| pedagog2020                                                             |                                                                                                    |              |                |               |       |
| + performance_schema                                                    |                                                                                                    |              |                |               |       |
| + savremenagalerija                                                     |                                                                                                    |              |                |               |       |
| 🕀 🔲 test                                                                |                                                                                                    |              |                |               |       |
| Type here to search                                                     | Ħ    🧮 🧿 💽 🛱 📩 🤌 👘 🚳 🚱                                                                                                    | (⊈⊅))<br>SRI | G 08<br>L 02/1 | :31<br>1/2020 | 1     |

Izmena unetih podataka - prvi način: prvo se izabere tabela, pa u kartici "Browse" ...

| 🖟 localhost / 127.0.0.1 / muzejsi202 🗙                                         | +                                                                              |        |         | - 0     | ×     |
|--------------------------------------------------------------------------------|--------------------------------------------------------------------------------|--------|---------|---------|-------|
| $\leftarrow$ $\rightarrow$ $\circlearrowright$ $\bigcirc$ $\bigcirc$ localhost | /phpmyadmin/sql.php?se/ver=1&db=muzejsi2020&table=wsta+predmeta&pos=0          | ☆      | 5∕≡     | œ 😩     |       |
| phpMyAdmin                                                                     | ← 👘 Server: 127.0.0.1 » 🕤 Database: muzejsi2020 » 🐻 Table: vrsta predmeta      |        |         | K       | 5 × 1 |
| 🔝 🗐 🕢 🖗 😨                                                                      | 📑 Browse 🐇 Structure 📄 SQL 🔍 Search 👫 Insert 🚍 Export 🔜 Import 📑 Privile       | eges   | ▼ Mo    | re      |       |
| Recent Favorites                                                               |                                                                                |        |         |         |       |
| 680                                                                            | Showing rows 0 - 3 (4 total, Query took 0.0019 seconds.)                       |        |         |         |       |
| ⊢G New                                                                         |                                                                                |        |         |         |       |
| 🕂 🗊 faktura                                                                    | <u>SELECI</u> " FROM Vrsta predmeta                                            |        |         |         |       |
| - information_schema                                                           | Profiling [Edit inline] [ Edit ] [ Explain SQL ] [                             | Create | PHP co  | de][Ref | resh] |
| 🖶 🗐 loto2020                                                                   |                                                                                |        |         |         |       |
| 主 🧻 loto2020rsok                                                               | Show all Number of rows: 25 V Filter rows: Search this table Sort by key: None |        | ~       |         |       |
| 🛨 📑 muzej                                                                      |                                                                                |        |         |         |       |
| e muzejsi2020                                                                  | +Options                                                                       |        |         |         |       |
| New                                                                            | √ ←   → ▼ id vrste predmeta naziv napomena kategorija                          |        |         |         |       |
| halazi se u                                                                    | Edit 👫 Copy 🤤 Delete 1 Predmeti od zlata NULL Izuzetno dobro                   | _      |         |         |       |
| + period                                                                       | 🗌 🥜 Edit 👫 Copy 🥥 Delete 2 Umetnička slika NULL Dobro od značaja               |        |         |         | - 1   |
| e predmet                                                                      | 🗌 🥜 Edit 👫 Copy 🥥 Delete 3 Narodna nošnja 🛛 NULL 🛛 Nacionalno dobro od značaja | а      |         |         | - 1   |
| Đ 📝 predmet u postavci                                                         | Copy Copy Delete 4 Predmeti iz kuće NULL Nema                                  |        |         |         | - 1   |
| 🖲 🥂 prostorija                                                                 | You can also edit most values                                                  |        |         |         |       |
| +- vrsta predmeta                                                              | Copy Content Content Content of Copy                                           |        |         |         |       |
| + mysql                                                                        | T                                                                              |        |         |         |       |
| + pedagog2020                                                                  | Show all Number of rows: 25 × Filter rows: Search this table Sort by key: None |        | ~       |         |       |
| erformance_schema                                                              |                                                                                |        |         |         |       |
|                                                                                | Query results exercises                                                        |        |         |         |       |
| savremenagalenja                                                               |                                                                                |        |         |         |       |
|                                                                                | 🚔 Print 💤 Copy to clipboard 🔜 Export 📊 Display chart 💽 Create view             |        |         |         |       |
| localhost/phpmyadmin/tbl_change.php                                            | Console Bookma                                                                 | irks O | Options | History | Clear |

zadržavanjem pokazivača miša iznad opcije za izmenu "Edit", dobija se info o mogućoj izmeni podataka direktnim pristupom vrednosti u okviru nekog reda tabele.

## Dvostruki klik iznad vrednosti (u primeru je to kategorija za id vrste prednmeta 4).

| localhost / 127.0.0.1 / muzejsi202 🗙                               |                                                                             | -          | - 0         | ×       |          |
|--------------------------------------------------------------------|-----------------------------------------------------------------------------|------------|-------------|---------|----------|
| $\leftarrow$ $\rightarrow$ $\circlearrowright$ $\bigcirc$ localhos | t/phpmyadmin/sql.php2server=1&db=muzejsi2020&table=vrsta+predmeta&pos=0     | 莽          | \$ Œ        |         |          |
| phpMyAdmin                                                         | 🛏 📮 🗊 Server: 127.0.0.1 » 🕤 Database: muzejsi2020 » 🐻 Table: vrsta predmeta |            |             | \$      | <b>~</b> |
| a 🗐 🔍 🖗 😋                                                          | 🔲 Browse 🧏 Structure 🐙 SQL 🔍 Search 👫 Insert 🚍 Export 🖼 Import 🔳            | Privileges | ▼ More      |         | - 1      |
| Recent Favorites                                                   |                                                                             |            |             |         |          |
| 60                                                                 | Showing rows 0 - 3 (4 total, Query took 0.0019 seconds.)                    |            |             |         |          |
| New                                                                | SELECT * FROM `vrsta predmeta`                                              |            |             |         |          |
| + faktura                                                          |                                                                             |            |             |         |          |
| +- information_schema                                              | Profiling [Edit inline] [ Edit ] [ Explain ]                                | SQL][Creat | te PHP code | ][Refre | esh]     |
| + loto2020                                                         |                                                                             |            |             |         | - 1      |
| + muzei                                                            | Show all Number of rows: 25 V Filter rows: Searce this table Soft by key:   | None       | ~           |         | - 1      |
| - muzejsi2020                                                      | + Options                                                                   |            |             |         | - 1      |
|                                                                    | ← T→ ▼ id vrste predmeta naziv napomena kategorija                          |            |             |         | - 1      |
| 🕂 🥂 nalazi se u                                                    | 🗌 🥜 Edit 👫 Copy 🤤 Delete 1 Predmeti od zlata NULL 🛛 🔤 🗠                     |            |             |         | - 1      |
| +- M period                                                        | 🗌 🥜 Edit 👫 Copy 🥥 Delete 2 Umetnička slika NULL Dobro od značaja            |            |             |         | - 1      |
| + postavka                                                         | 🗌 🥜 Edit 👫 Copy 🥥 Delete 3 Narodna nošnja NULL Nacionalno obbro od          | l značaja  |             |         | - 1      |
| 🕂 🥂 predmet u postavci                                             | 🗌 🥜 Edit 👫 Copy 🤤 Delete 4 Predmeti iz kuće NULL Nacionalno dobro od z      | načaja 🗘   |             |         | - 1      |
| 🕂 🥢 prostorija                                                     |                                                                             |            |             |         | - 1      |
| 🕂 🖌 vrsta predmeta                                                 | 🚹 🗌 Check all 🛛 <i>With selected: 🎤</i> Edit 👫 Copy 🤤 Delete 🔜 Export       |            |             |         |          |
| + mysql                                                            |                                                                             |            |             |         |          |
| + pedagog2020                                                      | Show all Number of rows: 25 V Filter rows: Search this table Sort by key:   | None       | ~           |         |          |
| +penormalice_scriema                                               |                                                                             |            |             |         |          |
| savremenagalerija                                                  | Query results operations                                                    |            |             |         |          |
| 🛨 🗐 test                                                           | Print 🔐 Conv to clipboard 🔤 Export 👞 Display chart 📧 Create view            |            |             |         |          |
| ticketsrs                                                          |                                                                             | Bookmarks  | Options Hi  | story C | lear     |
|                                                                    |                                                                             |            |             | , -     | ¥        |

Sledi unos promenjene vrednosti, a prilikom izbora bilo koje druge opcije u stranici ili pristupa nekoj drugoj vrednosti kolone za izmenu, sledi info o izvršenoj izmeni podataka.

| Iocalhost / 127.0.0.1 / muzejsi202 🗙                               | +                                                                                                    | -         | ٥         | ×     |
|--------------------------------------------------------------------|----------------------------------------------------------------------------------------------------|-----------|-----------|-------|
| $\leftarrow$ $\rightarrow$ $\circlearrowright$ $\bigcirc$ localhos | st/phpmyadmin/sql.php?server=1&db=muzejsi2020&table=vrsta+predmeta&pos=0 🛠                                               | ☆ 団       | ۲         |       |
| phpMyAdmin                                                         | 🛏 📑 Server: 127.0.0.1 » 🍙 Database: muzejsi2020 » 📷 Table: vrsta pledmeta                                                |           | \$        | ⊼ ^   |
| a 🗐 🔍 🖗 😋                                                          | 🔄 Browse 🧏 Structure 📋 SQL 🔍 Search 👫 Insert 🚍 Export 🔂 Import 🗉 Privileges 🤜                                            | ▼ More    |           |       |
| Recent Favorites                                                   |                                                                                                    |           |           |       |
| (60)                                                               | Showing rows 0 - 3 (4 total, Query took 0.0019 seconds.)                                                                 |           |           |       |
|                                                                    | SELECT * EROM `vrsta predmeta`                                                                                           |           |           |       |
| + faktura                                                          |                                                                                                    |           |           |       |
| information_schema                                                 | Profiling [Edit inline] [ Edit ] [ Explain SQL ] [ Create PH                                                             | HP code   | ] [ Refre | sh]   |
| + loto2020                                                         |                                                                                                    |           |           |       |
| + loto2020rsok                                                     | UPDATE `vrsta predmeta` SET `kategorija` = 'Nacionalno dobr rod značaja' WHERE `vrsta predmeta`.`id vrste predmeta` = 4; |           |           |       |
| + muzej                                                            | [Edit inline] [ Edit ]                                                                                                   | [ Create  | PHP cod   | le ]  |
| muzejsi2020                                                        | T row anected.                                                                                                    |           |           | - 1   |
|                                                                    | Sort by key: None                                                                                                    | $\sim$    |           | - 8   |
|                                                                    | - Orfere                                                                                                    |           |           | - 1   |
| period                                                             | + Opuons<br>← T→ ▼ id vrste predmeta paziv papomena kategorija                                                           |           |           | - 1   |
| + / predmet                                                        | Fdit 3: Conv      Delete     1     Predmeti od zlata N////     Izuzetno dobro                                            |           |           | - 8   |
| + predmet u postavci                                               |                                                                                                    |           |           | - 8   |
| + / prostorija                                                     | 📋 🥖 Edit 📲 Copy 🤤 Delete 2 Umetnicka slika NULL Dobro od značaja                                                         |           |           |       |
| +- Vrsta predmeta                                                  | 🗌 🗌 🥜 Edit 👫 Copy 🤤 Delete 3 Narodna nošnja NULL Nacionalno dobro od značaja                                             |           |           |       |
| 🛨 🗊 mysql                                                          | 🗌 🥜 Edit 👫 Copy 🤤 Delete 4 Predmeti iz kuće NULL Nacionalno dobro od značaja                                             |           |           |       |
| 🖶 🗐 pedagog2020                                                    |                                                                                                    |           |           |       |
| performance_schema                                                 | 📘 📩 🗌 Check all 🛛 <i>With selected: 🥜</i> Edit 👫 Copy 🤤 Delete 🔤 Export                                                  |           |           |       |
| 🕂 🕕 phpmyadmin                                                     |                                                                                                    |           |           |       |
| 🛨 💷 savremenagalerija                                              | Chaw all Number of rows: 25 yr Filter rows: Search this table Set by Key: None                                           |           |           |       |
| + test                                                             |                                                                                                    | •         |           |       |
| +_ ticketsrs                                                       | Console Bookmarks Opti                                                                                                   | tions His | tory Cl   | ear 🗸 |

**Izmena unetih podataka – drugi način**: prvo se izabere tabela, pa u kartici "Browse" birati opciju za izmenu podataka "Edit":

| 🖗 localhost / 127.0.0.1 / muzejsi202 🗙                                  | +                                                                                       |              | -           | ٥         | ×     |
|-------------------------------------------------------------------------|-----------------------------------------------------------------------------------------|--------------|-------------|-----------|-------|
| $\leftrightarrow$ $\rightarrow$ $\circlearrowright$ $\bigcirc$ localhos | t/phpnyadmin/sql.php?server=1&dbzmuzejsi2020&table=vrsta+predmeta&pos=0                 | 74           | 炸 団         | ٢         |       |
| phpMyAdmin                                                              | 🖕 🚛 Server: 127.0.0.1 » 🍙 Database: muzejsi2020 » 📰 Table: vrsta predmeta               |              |             | 4         | ~ ^   |
| 👧 🗐 📵 🖪 🏠                                                               | 📑 Browse 📝 Structure 📄 SQL 🔍 Search 🚰 Insert 🚍 Export 🔜 Import 🖷                        | Privileges   | ▼ More      |           |       |
| Recent Favorites                                                        |                                                                                         |              |             |           |       |
| (60)                                                                    | Showing rows 9 - 3 (4 total, Query took 0.0019 seconds.)                                |              |             |           |       |
| Hand Rew                                                                | SELECT * FROM vosta predmeta'                                                           |              |             |           |       |
| • information_schema                                                    | Profiling [Edit inline] [ Edit ] [ Explain                                              | n SQL][Creat | te PHP code | ] [ Refre | sh]   |
| + loto2020                                                              |                                                                                         |              |             |           |       |
| + loto2020rsok                                                          | Bhow all Number of rows: 25 V Filter rows: Search this table Sort by key:               | None         | ~           |           | - 1   |
| muzeisi2020                                                             | +Options                                                                                |              |             |           | - 1   |
| New                                                                     | ← T→ ▼ id vrste predmeta naziv napomena kategorija                                      |              |             |           | - 1   |
| 🕂 📝 nalazi se u                                                         | 🗌 🥜 Edit 👫 Copy 🤤 Delete 1 Predmeti od zlata NULL Izuzetno dobro                        |              |             |           | - 1   |
| +- period                                                               | 🗌 🥜 Edit 🚰 Copy 🥥 Delete 2 Umetnička slika NULL Dobro od značaja                        |              |             |           |       |
|                                                                         | 🗌 🥜 E <mark>t</mark> it 👫 Copy 🤤 Delete 3 Narodna nošnja <i>NULL</i> Nacionalno dobro d | od značaja   |             |           | - 1   |
| 🕀 🥂 predmy u postavci                                                   | Copy      Delete     4 Predmeti iz kuće NULL     Nema                                   |              |             |           | - 1   |
| prostorija                                                              | You can also edit most values                                                           |              |             |           | - 1   |
| + vrsta predmeta                                                        | Copy Gradit Min. devoted                                                                |              |             |           | - 5   |
| + pedagog2020                                                           |                                                                                         |              |             |           |       |
| performance_schema                                                      | □ Show all Number of rows: 25 ∨ Filter rows: Search this table Sort by key:             | None         | ~           |           |       |
| 🕀 💷 phpmyadmin                                                          |                                                                                         |              |             |           |       |
| 🖲 🧊 savremenagalerija                                                   | Query results operations                                                                |              |             |           |       |
| +_ test                                                                 | 🚔 Print 💤 Copy to clipboard 🔜 Export 📊 Display chart 📑 Create view                      |              |             |           |       |
| Iccalhost/phpmyadmin/tbl_change.php                                     | Console                                                                                 | Bookmarks    | Options His | tory Cl   | ear 🗸 |

Otvara se sledeća stranica na kojoj se mogu menjati vrednosti, poput stranice za unos novih vrednosti.

| Iocalhost / 127.0.0.1 / muzejsi202 🗙                               | +                 |                     |                 |                    |            |                             |        |         | - 0     | ×     |
|--------------------------------------------------------------------|-------------------|---------------------|-----------------|--------------------|------------|-----------------------------|--------|---------|---------|-------|
| $\leftarrow$ $\rightarrow$ $\circlearrowright$ $\bigcirc$ localhos | t/phpmyadmin/sql. | php?server=1&db=m   | uzejsi2020&tabl | e=vrsta+predmeta   | &pos=0     |                             | 姾      | մ≡      | œ 🍳     |       |
| phpMyAdmin                                                         | ← 📑 Server: 12    | 7.0.0.1 » 🍵 Databas | e: muzejsi2020  | » 🔜 Table: vrsta p | redmeta    |                             |        |         |         | \$7 ⊼ |
| 🏠 🗐 😣 🗊 🌼 😋                                                        | Browse            | M Structure         | SQL 🔍 S         | Search 👫 Ins       | ert 💻      | Pypert I Import I Priv      | ilegee | H Ma    |         |       |
| Recent Favorites                                                   | Column            | Туре                | Function        |                    | Ni         | II Value                    |        |         |         | • ]   |
| - Rew                                                              | id vrste predmeta | tinyint(3) unsigned |                 |                    | ~          | 4                           |        |         |         |       |
| faktura     information_schema                                     | naziv             | varchar(50)         |                 |                    | ~          | Predmeti iz kuće            |        |         |         | ]     |
| <ul> <li>Ioto2020</li> <li>Ioto2020rsok</li> <li>muzei</li> </ul>  | napomena          | varchar(250)        |                 |                    | <b>~</b> C |                             | 11     |         |         |       |
| muzejsi2020                                                        | kategorija        | varchar(30)         |                 |                    | ~          | Nacionalno dobro od značaja |        |         |         |       |
| 🕂 🥂 nalazi se u                                                    |                   |                     |                 |                    |            |                             |        |         | Go      |       |
| + / period                                                         |                   |                     |                 |                    |            |                             |        |         | /       |       |
| predmet     predmet u postavci                                     | Save              |                     | ∽ and t         | Go back            | o previo   | bus page 🗸                  |        |         |         |       |
| + / prostorija<br>+ / vrsta predmeta                               | 0                 |                     | Go              | Preview SC         |            | Reset                       |        |         |         |       |
| + mysql                                                            |                   |                     |                 |                    |            |                             |        | /       |         |       |
| performance_schema                                                 |                   |                     |                 |                    |            |                             |        |         |         |       |
| e test                                                             |                   |                     |                 |                    |            |                             | /      |         |         |       |
| ticketsrs                                                          | Console           | _                   |                 |                    |            | Boo                         | kmarks | Options | History | Clear |
|                                                                    |                   |                     |                 |                    |            |                             |        |         |         |       |

Završetak ismene podataka se vrši, nakon unosa u jednu ili više rubrika, tasterom "Go".

Prikaz tabele "Vrsta predmeta" iz primera sa unetih pet redova i promenjenim podacima za jedan red tabele.

| 🖟 localhost / 127.0.0.1 / muzejsi20: 🗙 🕂                                                          |                                                        |                        |                        | - o ×                             |
|---------------------------------------------------------------------------------------------------|--------------------------------------------------------|------------------------|------------------------|-----------------------------------|
| $\leftarrow$ $\rightarrow$ $\circlearrowright$ $\bigcirc$ Iocalhost/phpmyadmi                     | /sql.php?server=1&db=muzejsi2020&table=vrsta+predmeta8 | 2pos=0                 | ⊕7                     | 🌣 🏚 😩 …                           |
| phpMyAdmin                                                                                        | ← 📑 Server: 127.0.0.1 » 🍵 Database: rr                 | uzejsi2020 » 🔝 Tabl    | e: vrsta predme        | eta 🏘 🥆 🕯                         |
| 👧 🗐 📵 🖪 🏠                                                                                         | 🔲 Browse 🥻 Structure 📗 SC                              | QL 🔍 Search            | <mark>}∔</mark> Insert | ▼ More                            |
| Recent Favorites                                                                                  | + Options                                              |                        |                        |                                   |
| ۵                                                                                                 | ←T→ ▼ id<br>prec                                       | vrste<br>dmeta         | napomena               | kategorija                        |
| + M nalazi se u                                                                                   | 📄 🥜 Edit 👫 Copy 🤤 Delete                               | 1 Predmeti<br>od zlata | NULL                   | Izuzetno dobro                    |
| e postavka                                                                                        | 📄 🥜 Edit 👫 Copy 🤤 Delete                               | 2 Umetnička<br>slika   | NULL                   | Dobro od<br>značaja               |
| + / predmet<br>predmet u postavci<br>prostorija                                                   | 🗌 🥜 Edit 👫 Copy 🤤 Delete                               | 3 Narodna<br>nošnja    | NULL                   | Nacionalno<br>dobro od<br>značaja |
| vrsta predmeta     mysql                                                                          | 📄 🥜 Edit 👫 Copy 🤤 Delete                               | 4 Predmeti iz<br>kuće  | NULL                   | Nacionalno<br>dobro od<br>značaja |
| 主 🧊 pedagog2020                                                                                   | 🔽 🥜 Edit 👫 Copy 🥥 Delete                               | 5 Kosti                | NULL                   | Izuzetno dobro                    |
| <ul> <li>➡_□ performance_schema</li> <li>➡_□ phpmyadmin</li> <li>➡_□ savremenagalerija</li> </ul> | Check all With selected:                               | 🥜 Edit 🛛 🕌 Copy        | o 🤤 Delete             | 📑 Export                          |
| test<br>ticketsrs<br>localhost/phpmyadmin/tbl_sql.php?db=muzejsi2020&tablg+rrs                    | Console                                                | Bool                   | kmarks Optior          | ns History Clear                  |

**Izmena unetih podataka – treći način**: prvo se izabere tabela, pa u kartici "Browse" birati opciju za izmenu podataka "Edit".

| 🖟 localhost / 127.0.0.1 / muzejsi202 🗙 🕂                                                                                                    |                                                         | – Ø ×                         |  |  |  |  |  |  |  |
|----------------------------------------------------------------------------------------------------|---------------------------------------------------------|-------------------------------|--|--|--|--|--|--|--|
| $\leftarrow$ $\rightarrow$ O O localhost/phpmyadmi                                                                                                    | ı/tbl_sql.php?db=muzejsi2020&table=vrsta+predmeta       | 역 ☆ 烽 🖻 😩 …                   |  |  |  |  |  |  |  |
| phpMyAdmin                                                                                                    | ← 📑 Server: 127.0.0.1 » 🕤 Database: muzejsi2020 » 🐻 Tab | ole: vrsta predmeta 🛛 🔒 🌣 🧮   |  |  |  |  |  |  |  |
| 🏡 🗐 😡 🗊 🌼 😋                                                                                                    | 🔲 Browse 🥻 Structure 📘 SQL 🔍 Search                     | ≩•i Insert  ▼ More            |  |  |  |  |  |  |  |
| Recent Favorites                                                                                                    |                                                         |                               |  |  |  |  |  |  |  |
| Run SQL query/queries on table muzejsi2020.vrsta predmeta:                                                                                                    |                                                         |                               |  |  |  |  |  |  |  |
| €_M nalazi se u                                                                                                    | 1 UPDATE `vrsta predmeta` SET `napomena`= 'Kosti        | id vrste predmeta             |  |  |  |  |  |  |  |
| 🕀 📝 period                                                                                                    | životinjskog porekla' WHERE ]                           | Vizca                         |  |  |  |  |  |  |  |
| ⊕_ <b>J</b> ∕i postavka                                                                                                    | prostorija                                              |                               |  |  |  |  |  |  |  |
| ⊕_J predmet                                                                                                    | predmet u postavci<br>predmet                           |                               |  |  |  |  |  |  |  |
| ⊕_M predmet u postavci                                                                                                    | postavka<br>`period`                                    |                               |  |  |  |  |  |  |  |
| 🕀 🥂 prostorija                                                                                                    | inalazi se u<br>id vrste predmeta tinyint               | t(3) unsigned   Primary       |  |  |  |  |  |  |  |
| ⊕ Interpretation Interpretation Interpretatio Interpretation Interpretation Interpretation Interpretation I | naziv<br>napomena                                       | varchar(50)<br>varchar(250)   |  |  |  |  |  |  |  |
| 🛨 🗊 mysql                                                                                                    | kategorija                                              | varchar(30)                   |  |  |  |  |  |  |  |
| ⊕_  pedagog2020                                                                                                    |                                                         |                               |  |  |  |  |  |  |  |
| ⊕_ performance_schema                                                                                                    |                                                         |                               |  |  |  |  |  |  |  |
| 🛨 🎯 phpmyadmin                                                                                                    | SELECT* SELECT INSERT                                   |                               |  |  |  |  |  |  |  |
| 🛨 🧊 savremenagalerija                                                                                                    |                                                         |                               |  |  |  |  |  |  |  |
| 🛨 🎯 test                                                                                                    | OPDATE DELETE Clear Format                              | <<                            |  |  |  |  |  |  |  |
|                                                                                                    | Console Eoc                                             | okmarks Options History Clear |  |  |  |  |  |  |  |
|                                                                                                    |                                                         | ٠                             |  |  |  |  |  |  |  |

Otvara se stranica editora SQL upita za unos DML Update komande. Osim direktnog formiranja celog upita, postoji i mogućnost generisanja upita preko tastera "UPDATE".

Kada se krene sa korekcijom upita u editoru, otvara se I mogućnost as stencije PHPMyAdmin-a u sintaksi SQL jezika i ponuđenih reči u upitu koje se mogu pisati dalje, tokom formiranja upita.

Izgled upita za izmenu podataka "UPDATE" koji menja vrednost jedne kolone pod određenim uslovom, a koji se postiže uključivanjem WHERE odeljka za definisanje uslova pod kojim se menjaju podaci.

| // localhost / 127.0.0.1 / muzejsi20∷ × +                                                                                                    |                                                                                                    | - 0 ×                                                |   |
|----------------------------------------------------------------------------------------------------|----------------------------------------------------------------------------------------------------|------------------------------------------------------|---|
| $\leftarrow$ $\rightarrow$ O O localhost/phpmyadmin                                                                                                    | n/tbl_sql.php?db=muzejsi2020&table=wsta+predmeta                                                             | 🔍 🏂 烽 🖻 😩 …                                          |   |
| phpMyAdmin                                                                                                    | ← 📑 Server: 127.0.0.1 » 🍞 Database: muzejsi2020 » 🔜 Tabl                                                     | le: vrsta predmeta 🛛 🔒 🌣 🧮                           | ^ |
| 🏡 🗐 😡 🗊 🌼 😋                                                                                                    | 🔲 Browse 🥻 Structure 📗 SQL 🔍 Search                                                                          | ≩•i Insert  ▼ More                                   |   |
| Recent Favorites                                                                                                    |                                                                                                    |                                                      |   |
| œ                                                                                                    | Run SQL query/queries on table muzejsi2020.vrsta pred                                                        | meta:                                                |   |
| <ul> <li>nalazi se u</li> <li>period</li> <li>postavka</li> <li>predmet</li> <li>predmet u postavci</li> <li>prostorija</li> <li>vrsta predmeta</li> <li>mysql</li> <li>pedagog2020</li> </ul> | <pre>1 UPDATE `vrsta predmeta` SET `napomena`= 'Kosti<br/>životinjskog porekla' WHERE `naziv`='Kosti';</pre> | id vrste predmeta<br>naziv<br>napomena<br>kategorija |   |
|                                                                                                    | SELECT * SELECT INSERT                                                                                       |                                                      |   |
| test savremenagalerija                                                                                                    | UPDATE DELETE Clear Format                                                                                   | ~                                                    |   |
| ticketsrs                                                                                                    | Console Bool                                                                                                 | kmarks Options History Clear                         | • |

Kraj izmene podataka u tabeli je pritiskom na taster "Go" (ne vidi se u primeru na slici iznad, ali je dugme korišteno već više puta). Sledi info o izvršenoj izmeni podataka I tekst SQL DML upita:

| 🖟 localhost / 127.0.0.1 / muzejsi20: 🗙 🕂                                                               |                                                                                                   | - 0          | ×  |
|----------------------------------------------------------------------------------------------------|---------------------------------------------------------------------------------------------------|--------------|----|
| $\leftarrow$ $\rightarrow$ O O localhost/phpmyadmi                                                     | in/tbl_sql.php?db=muzejsi2020&table=vrsta+predmeta                                                | 🖻 😩 ·        |    |
| phpMyAdmin                                                                                             | ← 📑 Server: 127.0.0.1 » 📄 Database: muzejsi2020 » 🔝 Table: vrsta predmeta                         | \$           | ~  |
| 🏚 🤹 🗊 😣 🖪                                                                                              | 🗐 Browse 🥖 Structure 🗐 SQL 🔍 Search 👫 Insert 🔻 M                                                  | lore         |    |
| Recent Favorites                                                                                       | Show query box                                                                                    |              |    |
| 🕂 🖌 nalazi se u                                                                                        | ✓ 1 row affected. (Query took 0.1466 seconds.)                                                    |              |    |
| <ul> <li>Image: period</li> <li>Image: period</li> <li>Image: period</li> <li>Image: period</li> </ul> | <u>UPDATE</u> `vrsta predmeta` <u>SET</u> `napomena`= 'Kosti životinjskog porekla' WHERE `naziv`: | ='Kosti'     |    |
| ⊕ J∕ predmet                                                                                           | [Edit inline] [ Edit ] [ Creat                                                                    | e PHP code   | ]  |
| 🕀 🥂 predmet u postavci                                                                                 |                                                                                                   |              | -0 |
| ⊕-]∕₁ prostorija                                                                                       |                                                                                                   |              |    |
| 🕂 📝 vrsta predmeta                                                                                     |                                                                                                   |              |    |
| 🕂 🗐 mysql                                                                                              |                                                                                                   |              |    |
| 🕂 🧊 pedagog2020                                                                                        |                                                                                                   |              |    |
| ⊕ performance_schema                                                                                   |                                                                                                   |              |    |
| 🕂 🗐 phpmyadmin                                                                                         |                                                                                                   |              |    |
| 🕂 🗐 savremenagalerija                                                                                  |                                                                                                   |              |    |
| 🛨 🧊 test                                                                                               |                                                                                                   |              |    |
| ticketsrs     ticketsrs                                                                                | Console Bookmarks Options H                                                                       | listory Clea | ar |

Prikaz podataka u tabeli "Vrsta predmeta" nakon izvršene izmene podataka:

| 🖟 localhost / 127.0.0.1 / muzejsi20: 🗙 🕂                                      |                           |                       |                      |                      |                                  | - 0 >                          | × |
|-------------------------------------------------------------------------------|---------------------------|-----------------------|----------------------|----------------------|----------------------------------|--------------------------------|---|
| $\leftarrow$ $\rightarrow$ $\circlearrowright$ $\bigcirc$ localhost/phpmyadmi | n/sql.php?server=1&db=muz | ejsi2020&table=vrsta+ | oredmeta&pos=0       |                      | Ð                                | 🏂 烽 🖻 😩 …                      |   |
| phpMyAdmin                                                                    | ← 🗊 Server: 127           | .0.0.1 » 🍵 Data       | base: muzejsi        | i2020 » 📊 Ta         | able: vrsta predn                | neta 🌼 🫪                       | ^ |
| 🏡 🗐 📵 🗊 🌼 😋                                                                   | 🔲 Browse 🌗                | Structure             | SQL                  | Search               | <mark>}e</mark> i Insert         | ▼ More                         |   |
| Recent Favorites                                                              | Show all                  |                       | ws: 20 🗸             | Filler               | ows. Search u                    | lis table                      | 2 |
| (iii)                                                                         | + Options                 |                       |                      |                      |                                  |                                |   |
| • M nalazi se u                                                               | ←T→                       | ~                     | id vrste<br>predmeta | naziv                | napomena                         | kategorija                     | I |
| e postavka                                                                    | 🗌 🥜 Edit 👫 C              | Copy 🥥 Delete         | 1                    | Predmeti<br>od zlata | NULL                             | Izuzetno dobro                 | I |
| predmet     predmet u postavci                                                | 📄 🥜 Edit 👫 C              | Copy 🤤 Delete         | 2                    | Umetnička<br>slika   | NULL                             | Dobro od<br>značaja            | l |
| 🕂 🖌 prostorija                                                                | 🗌 🥜 Edit 👫 C              | Copy 🥥 Delete         | 3                    | Narodna<br>nošnja    | NULL                             | Nacionalno<br>dobro od značaja | I |
|                                                                               | 🔽 🥜 Edit 👫 C              | Copy <u>© Delete</u>  | 4                    | Predmeti<br>iz kuće  | NULL                             | Nacionalno<br>dobro od značaja | I |
|                                                                               | 🗌 🥜 Edit 👫 C              | Copy 🤤 Delete         | 5                    | Kosti                | Kosti<br>životinjskog<br>porekla | Izuzetno dobro                 |   |
| savremenagalerija                                                             | ↑                         | call With se          | lected: 🛛 🥜 E        | Edit 📑 Co            | opy 🥥 Delete                     | 🔜 Export                       |   |
| localhost/phpmyadmin/sql.php                                                  | Console                   |                       |                      | B                    | ookmarks Optic                   | ons History Clear              |   |

**Brisanje podataka – prvi način**: Nakon izbora tabele u kojoj se žele obrisati podaci, izabrati link/opciju "Delete" za odgovarajući red, čime će se inicirati brisanje samo tog jednog reda iz tabele.

| 🖟 localhost / 127.0.0.1 / muzejsi202 🗙                                                                                                    | +                                                                                                    |            | -        | ٥      | ×     |
|----------------------------------------------------------------------------------------------------|----------------------------------------------------------------------------------------------------|------------|----------|--------|-------|
| $\leftarrow$ $\rightarrow$ $\circlearrowright$ $\bigcirc$ localhos                                                                                         | t/phpmyadmin/sql.php?server=&db=muzejsi2020&table=vrsta+predmeta&pos=0                                                                                                    | մ≡         | Ē        |        |       |
| phpMyAdmin                                                                                                    | 📻 📑 Server: 127.0.0.1 » 🕤 Database: muzejsi2020 » 🐻 Table: vrsta predmeta                                                                                                    |            |          | \$     | ⊼ ^   |
|                                                                                                    | Browse                                                                                                    | ▼ M(       | ore      |        |       |
| faktura     information_schema     loto2020     loto2020rsok     muzej                                                                                     | SELECT FROM VIrsta preometa  Profiling [Edit inline] [Edit ] [Explain SQL ] [Create F  Show all Number of rows: 25  Filter rows: Search this table Sort by key: None                                                                                                    | PHP co     | de ] [ F | Refres | ih]   |
| Nuzejsi2020<br>New<br>nalazi se u<br>period<br>postavka<br>predmet<br>predmet u postavci<br>prostorija                                                     | Confirm     Confirm     Confirm | ačaja      |          |        |       |
| <ul> <li>mysql</li> <li>pedagog2020</li> <li>performance_schema</li> <li>phpmyadmin</li> <li>savremenagalerija</li> <li>test</li> <li>ticketsrs</li> </ul> | □ Show all Number of rows: 25 	 Filter rows: Search this table Sort by key: None Query results operations Print ♣ Copy to clipboard ♣ Export ♣ Display chart ♣ Create view Console Bookmarks Op                                                                                                    | ✓<br>tions | History  | y Cle  | ear , |

Otvara se dijalog za potvrdu brisanja podataka "Confirm" sa pitanjem, prikazom SQL upita i tasterima za potvrdu i odustanak od željene akcije.

**Brisanje podataka – drugi način**: Nakon izbora tabele u kojoj se žele obrisati podaci, izabrati karticu SQL iz glavnog menija. Otvara se editor za pisanje SQL upita. Moguće upisati ceo upit ili dobiti osnovni tekst upita preko tastera "DELETE".

|                                                                                                    | $\sim$ 1                                          | /                         |                                                      |
|----------------------------------------------------------------------------------------------------|---------------------------------------------------|---------------------------|------------------------------------------------------|
| ↓ localhost / 127.0.0.1 / muzejsi202 × +                                                                       |                                                   |                           | - 0 ×                                                |
| $\leftrightarrow$ $\rightarrow$ $\circlearrowright$ $\bigcirc$ localhost/phpmyadmin                            | n/tbl_sql.php?db=muzejsi2020&table=vrsta+predmeta |                           | 🤍 🏂 🇯 🗎 🔍 …                                          |
| phpMyAdmin                                                                                                    | ← 📑 Server: 127.0.0.1 » 🚡 Database: muz           | ejsi2020 » / Table: vrsta | a predmeta 🛛 🔒 🌣 🥆 🗍                                 |
| 🏠 🗐 🕗 🌼 😋                                                                                                    | 🔲 Browse 🥻 Structure 📗 SQL                        | 🔍 Search 👫 Ii             | nsert ▼ More                                         |
| Recent Favorites                                                                                               |                                                   |                           |                                                      |
| (63)                                                                                                    | Run SQL query/queries on table muzejs             | si202⁄0.vrsta predmeta:   | olimns                                               |
| <ul> <li>nalazi se u</li> <li>period</li> <li>postavka</li> <li>predmet</li> <li>predmet u postavci</li> </ul> | 1 DELETE FROM `vrsta predmeta` WHERE<br>iz kuće'; | naziv = 'Predmeti         | id vrste predmeta<br>naziv<br>napomena<br>kategorija |
| prostorija     vrsta predmeta     mysql     pedagog2020     performance_schema                                 |                                                   | ĥ                         |                                                      |
| + phpmyadmin                                                                                                   | SELECT* SELECT INSE                               | RT                        |                                                      |
| <ul> <li>➡ ■ savremenagalerija</li> <li>➡ ■ test</li> </ul>                                                    | UPDATE DELETE Clear                               | Format                    | <                                                    |
| ticketsrs                                                                                                    | Console                                           | Bookmarks                 | Options History Clear                                |

Potvrda brisanja izabranih podataka je preko tastera "OK" u prvom, a "Go" u drugom slučaju, nakon čega sledi "Message box", tj. prozor sa tasterima za potvrdu i odustanak od brisanja. Ceo SQL upit je, takođe, prikazan.

| ↓ localhost / 127.0.0.1 / muzejsi202 × +                                     |                                                                                                    | - 0 ×                                 |
|------------------------------------------------------------------------------|----------------------------------------------------------------------------------------------------|---------------------------------------|
| $\leftarrow$ $\rightarrow$ $\circlearrowright$ $\bigcirc$ localhost/phpmyadr | nin/tbl_sql.php?db=muzejsi2020&table=wsta+predmeta                                                                                                    | 🔍 🏂 🏂 健 😩 …                           |
| php <b>MyAdmin</b>                                                           | Control of the second of the second of | » 🔜 Table: vrsta predmeta 🛛 🔒 🏟 🦟 🏛   |
| 🟫 🗐 😡 🗊 🌼 😋                                                                  | Brov naziv = 'Predmeti iz kuće''?                                                                                                    | earch ≩i Insert ▼ More                |
| Recent Favorites                                                             | SELLST SELLST INGLIST                                                                                                    |                                       |
| (B)                                                                          |                                                                                                    | · · · · · · · · · · · · · · · · · · · |
| 🕀 📝 nalazi se u                                                              | UPDATE DELETE Clear                                                                                                    | Format <<                             |
| 🛨 🥂 period                                                                   |                                                                                                    |                                       |
| 🕀 🌆 postavka                                                                 | Get auto-saved query                                                                                                    |                                       |
| 🛨 🥢 predmet                                                                  | Bind parameters (a)                                                                                                    |                                       |
| 🕀 📝 predmet u postavci                                                       |                                                                                                    |                                       |
| 🛨 🥢 prostorija                                                               | Bookmark this SQL query:                                                                                                    |                                       |
| 🛨 📝 vrsta predmeta                                                           |                                                                                                    |                                       |
| Đ 🧻 mysql                                                                    | Delimiter 1 Show this query here                                                                                                    | again 🗌 Retain query box              |
| 🖶 🗐 pedagog2020                                                              | Rollback when finishe                                                                                                    | ad R Enable foreign key checks        |
|                                                                              |                                                                                                    |                                       |
| + phpmyadmin                                                                 |                                                                                                    | Simulate query Go                     |
| 🕂 🗐 savremenagalerija                                                        |                                                                                                    |                                       |
|                                                                              |                                                                                                    | -                                     |
|                                                                              |                                                                                                    | Bookmarks Options History Clear       |

Info o rezultatu izvršavanja SQL DDL komande za brisanje podataka. Prikazuje se broj redova na koje se odnosio ivršeni upit i kompletan SQL upit koji je izvršen.

| localhost / 127.0.0.1 / muzejsi202 × +                                        |                                                           |                 |          | -       | ٥     | ×             |
|-------------------------------------------------------------------------------|-----------------------------------------------------------|-----------------|----------|---------|-------|---------------|
| $\leftarrow$ $\rightarrow$ $\circlearrowright$ $\bigcirc$ localhost/phpmyadmi | n/tbl_sql.php?db=muzejsi2020&table=vrsta+predmeta         |                 | ⊕ ☆      | ☆ 団     |       |               |
| phpMyAdmin                                                                    | ← 📑 Server: 127.0.0.1 » 🕤 Database: muzejsi2020 » 🚮 Table | e: vrsta pr     | edmeta   |         | ۵     | $\overline{}$ |
| 🟫 🗐 💿 📄 🌼 😋                                                                   | 🔄 Browse 🥂 Structure 📄 SQL 🔍 Search                       | <b>≩</b> ≢ Inse | ert 🔻    | More    |       |               |
| Recent Favorites                                                              | Show query box                                            |                 |          |         |       |               |
| nalazi se u                                                                   | ✓ 1 row affected. (Query took 0.1278 seconds.)            |                 |          |         |       |               |
| <ul> <li></li></ul>                                                           | <pre></pre>                                               |                 |          |         |       |               |
| 🕀 🛃 predmet                                                                   | [Edit                                                     | inline] [ E     | dit][Cre | ate PHF | P cod | e ]           |
| 🕀 🥂 predmet u postavci                                                        |                                                           |                 |          |         |       |               |
| ⊕_M prostorija                                                                |                                                           |                 |          |         |       |               |
| ⊕ ↓ vrsta predmeta                                                            |                                                           |                 |          |         |       |               |
| 🕀 🗐 mysql                                                                     |                                                           |                 |          |         |       |               |
| 主 🧊 pedagog2020                                                               |                                                           |                 |          |         |       |               |
|                                                                               |                                                           |                 |          |         |       |               |
| 🕂 🗐 phpmyadmin                                                                |                                                           |                 |          |         |       |               |
| 主 🗊 savremenagalerija                                                         |                                                           |                 |          |         |       |               |
| test                                                                          |                                                           |                 |          |         |       |               |
| ticketsrs     ticketsrs                                                       | Console Boo                                               | okmarks         | Options  | History | Cle   | ear           |

**Prikaz podataka** u tabeli "Vrsta predmeta" nakon izvršenog unosa novih, kao i izmene i brisanja postojećih podataka. U slučaju većeg broja redova koji su upisani u PHPMyAdmin softveru moguće povećati broj izlistanih redova sa podacima preko "Number of rows".

| 🖟 localhost / 127.0.0.1 / muzejsi207 🗙 🕂                  |                                                              | - 0 ×                                           |
|-----------------------------------------------------------|--------------------------------------------------------------|-------------------------------------------------|
| $\leftarrow$ $\rightarrow$ O O localhost/phpmyadmin       | n/sql.php?server=1&db=muzejsi2020&table=vrsta+predmeta&pos=0 | 🔍 🌣 🏂 🖼 🚇 …                                     |
| phpMyAdmin                                                | ← 🛃 Server: 127.0.0.1 » 🌒 Database: muzejsi2020 » 🐻          | Table: vrsta predmeta 🛛 🏘 🦟 🕇                   |
| 💁 🗐 💿 🎲 🤤                                                 | 🖪 Browse 📝 Structure 🗐 SQL 🔍 Searc                           | h <mark>≩t</mark> Insert ▼ More                 |
| Recent Favorites                                          | □ Show all Number of rows: 25 ✓ Filte                        | r rows: Search this table S                     |
| 🕀 📝 nalazi se u                                           | + Options 50                                                 |                                                 |
| period                                                    | ←T→ ▼ ic 100<br>pre 250 naziv                                | napomena kategorija                             |
| predmet                                                   | □ 🥜 Edit 👫 Copy 🤤 Delete 500 Predmeti<br>od zlata            | NULL Izuzetno dobro                             |
| predmet u postavci     prostorija                         | □ 🥜 Edit 🚰 Copy 🤤 Delete 2 Umetničk slika                    | a <sub>NULL</sub> Dobro od<br>značaja           |
| vrsta predmeta                                            | □ 🥜 Edit 👫 Copy 🤤 Delete 3 Narodna nošnja                    | NULL Nacionalno<br>dobro od značaja             |
| pedagog2020     performance_schema                        | 🗌 🥜 Edit 👫 Copy 🥥 Delete 5 Kosti                             | Kosti<br>životinjskog Izuzetno dobro<br>porekla |
| <ul> <li>phpmyadmin</li> <li>savremenagalerija</li> </ul> | ↑ Check all With selected: 🥜 Edit 👫 0                        | Copy 🤤 Delete 🛛 🔜 Export                        |
| + a test<br>ticketsrs                                     |                                                              | Bookmarks Options History Clear                 |